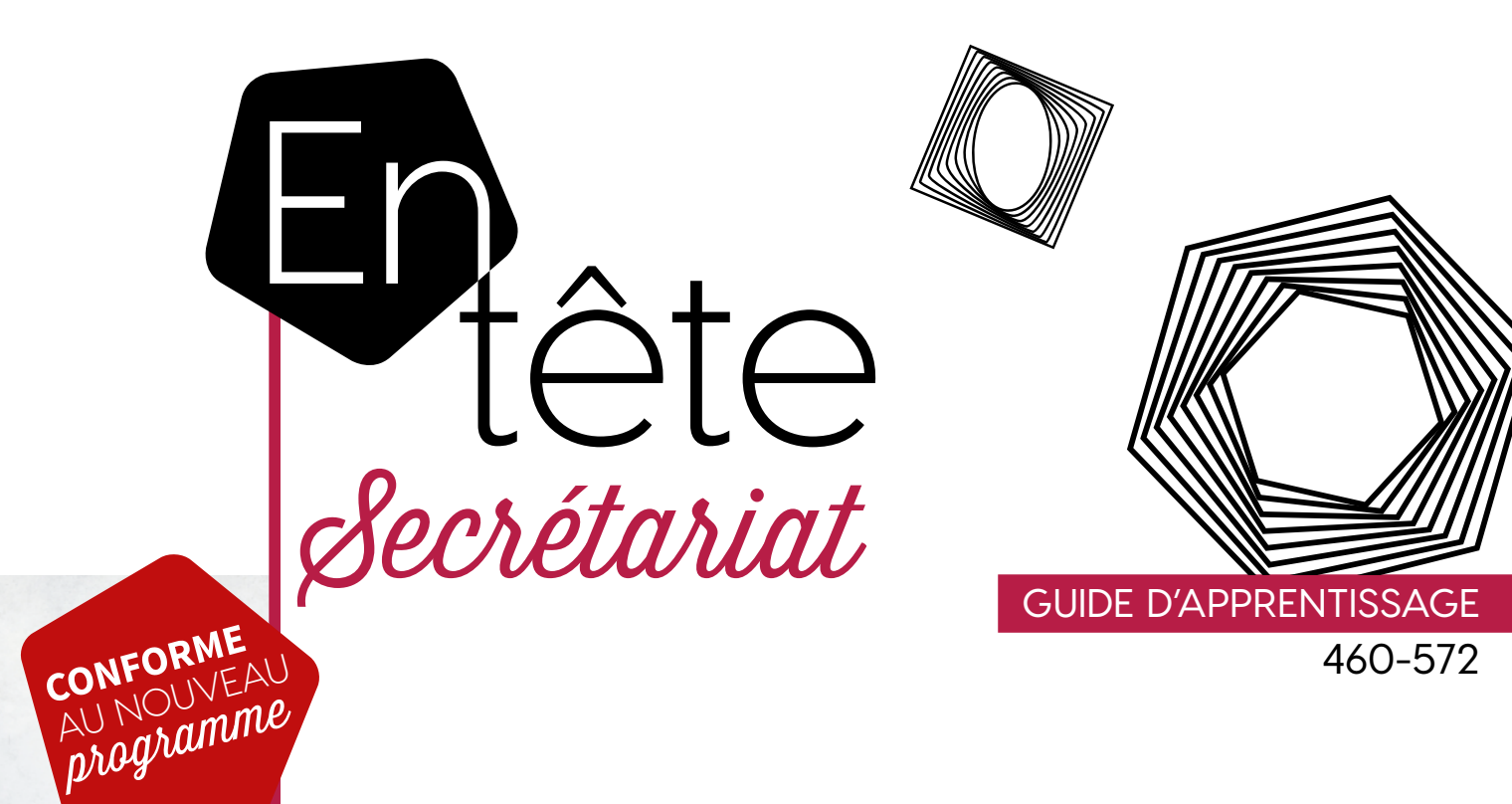

## CONCEPTION DE PRÉSENTATIONS

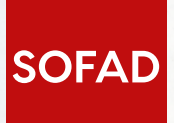

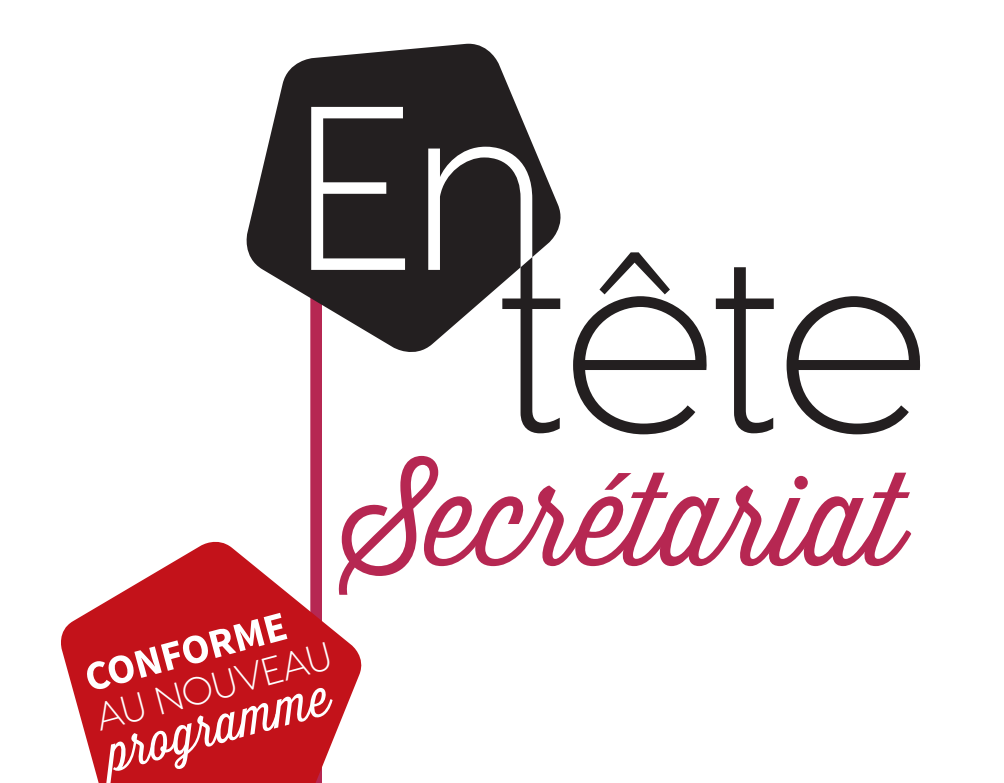

CONCEPTION DE PRÉSENTATIONS

**GUIDE D'APPRENTISSAGE** 

460-572

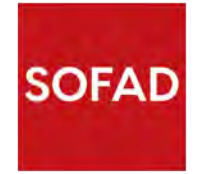

#### **CONCEPTION DE PRÉSENTATIONS**

Ce guide a été réalisé par la SOFAD (Société de formation à distance des commissions scolaires du Québec).

#### Équipe de production

**Chargées de projets** Marie Sylvie Legault Andrée Thibeault

**Rédactrice** Florence Thibeault-Boily

#### Réviseure de contenu

Dominic Drapeau Commission scolaire de la Région-de-Sherbrooke

#### Réviseure pédagogique

Brigitte Lessard Commission scolaire de la Beauce-Etchemin

**Réviseure linguistique** Marie Sylvie Legault

**Correctrice d'épreuve** Sabine Cerboni

**Page couverture et conception graphique** Mylène Choquette

Montage infographique Marquis Interscript

Tous droits de traduction et d'adaptation, en totalité ou en partie, réservés pour tous pays.

Toute reproduction par procédé mécanique ou électronique, y compris la microreproduction, est interdite sans l'autorisation écrite d'un représentant dûment autorisé de la SOFAD.

Tout usage en location ou prêt est interdit sans autorisation écrite et licence correspondante octroyée par la SOFAD.

Nonobstant l'énoncé précédent, la reproduction des activités notées est autorisée uniquement pour les besoins des utilisateurs du guide de la SOFAD correspondant.

Dans cette production, le masculin est utilisé sans aucune discrimination et uniquement dans le but d'alléger le texte.

Dépôt légal – 2017 Bibliothèque et Archives nationales du Québec Bibliothèque et Archives Canada ISBN : 978-2-89493-643-6 (imprimé) ISBN : 978-2-89493-644-3 (PDF) Décembre 2017

# Table des matières

| Présentation   |                                 |                                                                                                    |  |  |
|----------------|---------------------------------|----------------------------------------------------------------------------------------------------|--|--|
| Aperçu du guid | e                               |                                                                                                    |  |  |
| SITUATION 1    | Se familiariser avec PowerPoint |                                                                                                    |  |  |
|                | Tâche 1.1                       | Organiser le travail<br>Définir le but<br>Planifier et choisir le contenu<br>Prévoir la disposition du texte<br>Déterminer le visuel et l'audio<br>Gérer les contraintes<br>Tenir compte des directives                                                                                                    |  |  |
|                | Tâche 1.2                       | <b>Créer une présentation</b><br>Utiliser les différents modes d'affichage<br>Insérer, supprimer et déplacer une diapositive<br>Utiliser la fonction d'aide<br>Saisir le texte                                                                                                    |  |  |
|                | Tâche 1.3                       | Actualiser une présentation selon les normes de mise en page                                                                                                    |  |  |
|                |                                 | <ul> <li><b>1.3.1 Respecter les normes de Recrutement Topaze</b></li> <li>Aligner et orienter du texte dans une zone de texte</li> <li>Ajuster les interlignes</li> <li>Créer des listes à puces</li> <li>Créer des colonnes</li> </ul>                                                                                                    |  |  |
|                |                                 | <ul> <li>1.3.2 Améliorer l'apparence d'une présentation.</li> <li>Appliquer un thème et une couleur.</li> <li>Mettre en forme l'arrière-plan.</li> <li>Insérer des éléments graphiques à une diapositive.</li> <li>Insérer une image à une diapositive.</li> <li>Insérer une capture d'écran.</li> <li>Insérer un graphique.</li> <li>Insérer un objet WordArt.</li> </ul> |  |  |
|                | Tâche 1.4                       | Vérifier le travail et remettre la version finale                                                                                                    |  |  |
|                |                                 | Connaître les règles typographiques                                                                                                    |  |  |
|                | ACTIVITÉ I                      | NOTÉE 1                                                                                                    |  |  |

| SITUATION  | 2 Utiliser        | Utiliser les logiciels de conception de présentations                                                                                                 |          |  |  |  |
|------------|-------------------|----------------------------------------------------------------------------------------------------|----------|--|--|--|
|            | Tâche 2.1         | <b>Explorer des logiciels alternatifs de conception</b><br><b>de présentations</b><br>Google Slides                                                   |          |  |  |  |
|            |                   |                                                                                                    |          |  |  |  |
|            |                   | <b>2.1.1 Préparer une présentation à l'aide de Google Slides</b><br>Le clic droit et les raccourcis dans Google Slides                                | 42<br>46 |  |  |  |
|            | Tâche 2.2         | Mettre à jour le plan et créer une présentation PowerPoint2.2.1 Créer des diapositives selon des directivesInsérer des sons, des images et des vidéos |          |  |  |  |
|            |                   |                                                                                                    |          |  |  |  |
|            | Tâche 2.3         |                                                                                                    |          |  |  |  |
|            |                   | Insérer du son                                                                                                    | 49       |  |  |  |
|            |                   | Respecter les droits d'auteur                                                                                                    | 51       |  |  |  |
|            |                   | Rechercher des images libres de droits d'auteur                                                                                                    | 52       |  |  |  |
|            |                   | Ajouter des transitions                                                                                                    | 53<br>54 |  |  |  |
|            |                   | Ajouter des liens hypertextes                                                                                                    | 55       |  |  |  |
|            |                   | Ajouter un fichier vidéo                                                                                                    | 56       |  |  |  |
|            | Tâche 2.4         | Finaliser et préparer la diffusion de la présentation                                                                                                 | 57       |  |  |  |
|            |                   | Diffuser une présentation                                                                                                    | 58       |  |  |  |
|            |                   | Vérifier les paramètres de présentation                                                                                                    | 59       |  |  |  |
|            |                   | Ajuster le projecteur                                                                                                    | 60       |  |  |  |
| SITUATION  | 3 Créer ur        | ne présentation de qualité                                                                                                    | 61       |  |  |  |
|            | Tâche 3.1         | Organiser le travail                                                                                                    | 64       |  |  |  |
|            | Tâche 3.2         | Concevoir et effectuer la mise en page d'une présentation                                                                                             | 68       |  |  |  |
|            |                   | Les masques                                                                                                    | 68       |  |  |  |
|            | Tâche 3.3         | Vérifier la qualité du travail et diffuser la présentation                                                                                            | 73       |  |  |  |
|            |                   | Diffuser la présentation                                                                                                    | 74       |  |  |  |
|            | <b>ACTIVITÉ I</b> | NOTÉE 2                                                                                                    | 74       |  |  |  |
| CORRIGÉ    | Situation 1       |                                                                                                    | 76       |  |  |  |
| :          | Situation 2       |                                                                                                    | 77       |  |  |  |
|            | Situation 3       |                                                                                                    | 79       |  |  |  |
| SOURCES    | ICONOGRAPH        | IQUES                                                                                                    | 81       |  |  |  |
| FICHE DE C | OMMENTAIRI        | ES                                                                                                    | 83       |  |  |  |

## TABLE DES MATIERES CORRIGÉ

La compétence *Conception de présentations* fait partie du programme d'études menant à l'obtention du diplôme d'études professionnelles en secrétariat. Le programme est divisé en 25 compétences totalisant 1485 heures de formation.

| Code    | Numéro | Titre des compétences                   | Durée | Unités |
|---------|--------|-----------------------------------------|-------|--------|
| 460-501 | 01     | Métier et formation                     | 15    | 1      |
| 460-515 | 02     | Révision de textes en français          | 75    | 5      |
| 460-526 | 03     | Traitement des textes                   | 90    | 6      |
| 460-534 | 04     | Qualité du français écrit               | 60    | 4      |
| 460-544 | 05     | Service à la clientèle                  | 60    | 4      |
| 460-554 | 06     | Gestion documentaire                    | 60    | 4      |
| 460-562 | 07     | Production de feuilles de calcul        | 30    | 2      |
| 460-572 | 08     | Conception de présentations             | 30    | 2      |
| 460-584 | 09     | Rédaction de textes en français         | 60    | 4      |
| 460-596 | 10     | Opérations comptables                   | 90    | 6      |
| 460-605 | 11     | Production de lettres                   | 75    | 5      |
| 460-613 | 12     | Création de bases de données            | 45    | 3      |
| 460-623 | 13     | Gestion de l'encaisse                   | 45    | 3      |
| 460-635 | 14     | Traduction                              | 75    | 5      |
| 460-644 | 15     | Conception de tableaux et de graphiques | 60    | 4      |
| 460-656 | 16     | Conception visuelle de documents        | 90    | 6      |
| 460-666 | 17     | Rédaction de textes en anglais          | 90    | 6      |
| 460-672 | 18     | Médias numériques                       | 30    | 2      |
| 460-833 | 19     | Interaction en anglais                  | 45    | 3      |
| 460-695 | 20     | Suivi de la correspondance              | 75    | 5      |
| 460-704 | 21     | Réunions et événements                  | 60    | 4      |
| 460-714 | 22     | Production de rapports                  | 60    | 4      |
| 460-722 | 23     | Soutien technique                       | 30    | 2      |
| 460-733 | 24     | Coordination de tâches multiples        | 45    | 3      |
| 460-746 | 25     | Intégration au milieu de travail        | 90    | 6      |

Une unité équivaut à 15 heures de formation.

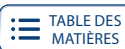

CORRIGÉ

### PRÉSENTATION

La compétence particulière *Conception de présentations* est offerte dans le cadre du Programme d'études professionnelles en secrétariat. Les intentions éducatives de ce programme sont de préserver et de promouvoir la qualité de la langue française, d'accroître la qualité du service à la clientèle, de susciter un intérêt pour l'approfondissement de ses connaissances des outils technologiques et de développer son sens de l'autonomie et de l'initiative.

Les secrétaires d'aujourd'hui sont autonomes et font partie intégrante de toute équipe de gestion. Agissant comme de véritables assistantes, elles secondent les gestionnaires et les professionnels, prennent en charge un ensemble de dossiers et assument de multiples responsabilités. Les compétences à développer pour répondre aux besoins des organisations actuelles sont nombreuses et de plus en plus variées.

Le développement des nouvelles technologies de l'information et de la communication a également contribué à redéfinir les tâches des secrétaires. Celles-ci rassemblent les dossiers, effectuent des recherches dans Internet, rédigent, mettent en forme et produisent des documents professionnels et des présentations en choisissant les logiciels appropriés à leurs projets. À maintes occasions, elles doivent aussi vérifier la qualité des documents produits par des collègues ou des patrons.

Le présent guide favorisera le développement de vos compétences en conception de présentations. Vous apprendrez à organiser votre travail, vous vous familiariserez avec deux logiciels de présentations, PowerPoint et Google Slides, vous créerez et diffuserez des présentations dont vous aurez pris soin d'en vérifier la qualité.

Ce guide contient toutes les composantes indispensables à votre bon cheminement : des mises en situation de travail représentatives de l'exercice du métier de secrétaire ainsi que des explications claires qui vous permettent de mener à bien une tâche et de créer rapidement des présentations efficaces. Il a été conçu pour permettre un apprentissage en mode individualisé en établissement ou à distance.

#### QUALITÉ DU FRANÇAIS

Le guide favorise aussi le développement de vos compétences en français. Il est à noter que le Ministère ne rend pas obligatoire l'enseignement de l'orthographe rectifiée. La SOFAD a choisi de rédiger son guide en orthographe traditionnelle. Cependant, pas plus la nouvelle graphie que l'ancienne ne peut être considérée comme fautive. Les formateurs et les tuteurs devront donc toujours accepter les deux graphies dans la correction de vos travaux.

#### PRÉALABLES REQUIS

Les apprentissages attendus dans ce guide tiennent compte des compétences générales que vous avez précédemment acquises notamment en français et en traitement des textes dans le cadre de votre formation en secrétariat. Vous devez aussi connaître la gestion des dossiers et des fichiers dans un environnement Windows.

#### STRUCTURE DU GUIDE

Le guide est composé de trois situations de travail (ST) qui non seulement vous feront découvrir de nouveaux savoirs, mais vous enseigneront à les manier avec aisance et à les appliquer avec compétence. Chaque ST est construite sur un même modèle. Elle comporte d'abord une mise en contexte et le mandat qui vous est confié.

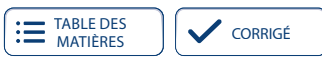

La ST est ensuite divisée en plusieurs tâches. Chaque tâche est présentée de façon dynamique et motivante. Vous serez guidés étape par étape pour réussir. Les principes d'une bonne présentation, l'organisation des idées, le respect des demandes et des directives, les principales fonctions et les commandes des logiciels ainsi que les règles d'ergonomie de la mise en page vous seront expliqués tout au long de la situation, et seront appuyés de nombreux exercices, qui vous permettront d'acquérir ces nouveaux savoirs.

Toutes les réponses aux exercices ou les indications pour accéder rapidement aux diapositives ou aux présentations modèles se trouvent dans le corrigé, placé à la fin du guide.

#### ÉVALUATION DES APPRENTISSAGES

Le guide est accompagné de deux activités notées, présentées dans des cahiers séparés qui vous auront été fournis avec ce guide ou que vous pourrez télécharger sur le site **portailsofad.com**. Vous trouverez tous les renseignements nécessaires dans votre guide au moment opportun.

Les activités notées doivent être soumises à la correction. Vous les remettrez à votre formateur si vous suivez la compétence en établissement ou vous les transmettrez à votre tuteur si vous étudiez à distance. Dans tous les cas, on vous rendra le document corrigé et annoté.

Les activités notées vous aideront à reconnaître et à surmonter vos difficultés. La dernière activité notée de ce guide a été élaborée à partir des mêmes critères que ceux de l'évaluation finale de la compétence. C'est donc un excellent moyen pour vous préparer à l'épreuve finale officielle qui aura lieu sous surveillance, dans un centre d'éducation des adultes.

#### MATÉRIEL REQUIS

- Le guide d'apprentissage Conception de présentations et son corrigé.
- Le logiciel Microsoft PowerPoint 2016 (les captures d'écran ont été faites à partir de la version 2016 de Microsoft Office).
- Un ordinateur de puissance suffisante pour utiliser ce logiciel.
- Une connexion Internet.
- Les activités notées au nombre de deux.

#### **Quelques conseils**

Nous vous demandons de faire tous les exercices du guide d'apprentissage, ainsi que les activités notées prévues. Vérifiez soigneusement vos réponses avec le corrigé et, au besoin, revoyez la matière pour vous assurer de l'avoir bien comprise avant de passer à une tâche suivante.

S'il vous reste des interrogations, n'hésitez pas à demander des explications à votre formateur ou à votre tuteur.

La durée de la formation est évaluée à 30 heures de travail approximativement et inclut les activités notées et la passation de l'épreuve en centre. Établissez un horaire d'études en tenant compte non seulement de vos besoins, mais aussi de vos obligations familiales, professionnelles ou autres. Respectez autant que possible l'horaire que vous avez choisi.

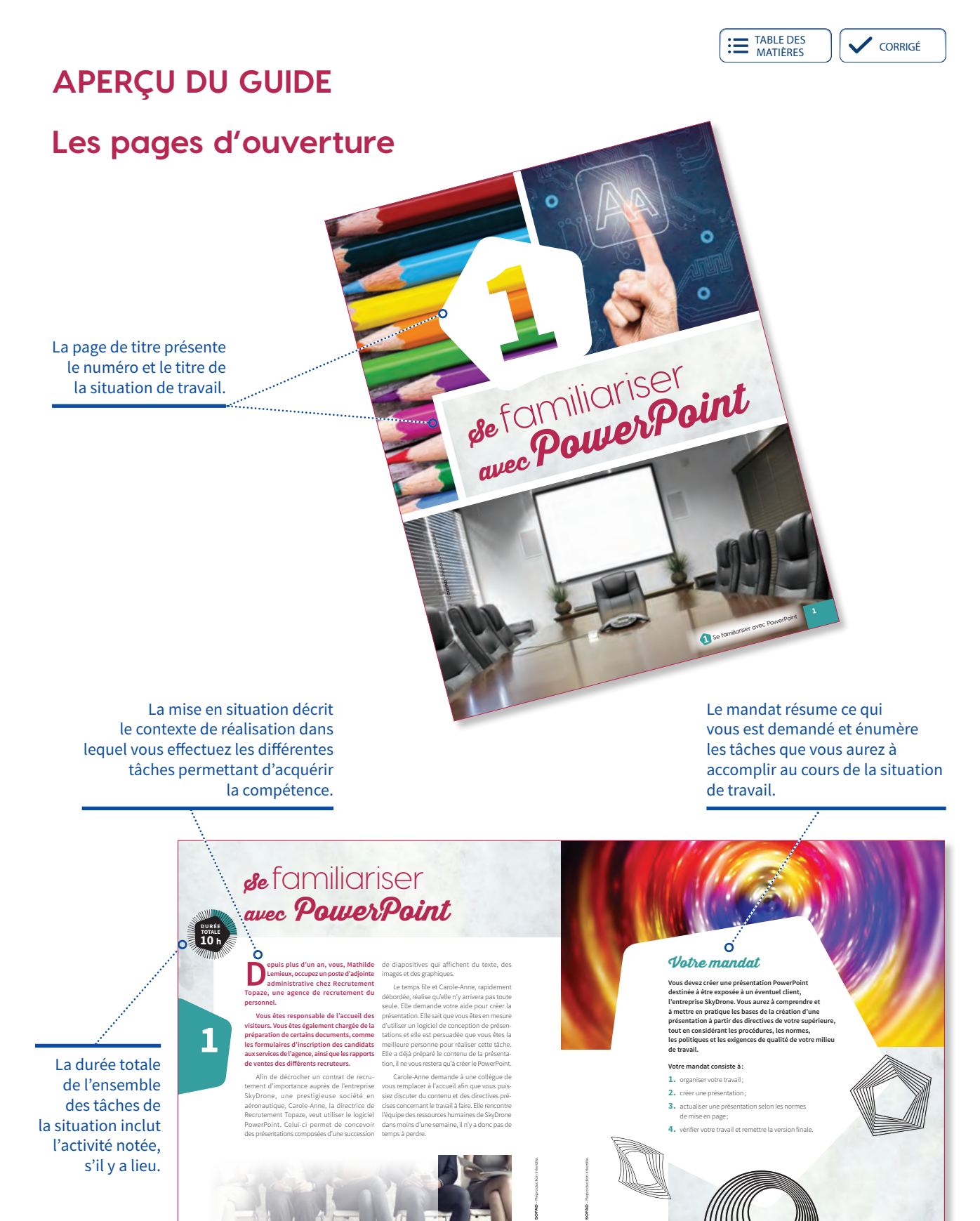

1 Se familiariser avec Pov

CONCEPTION DE PRÉSENTATIONS

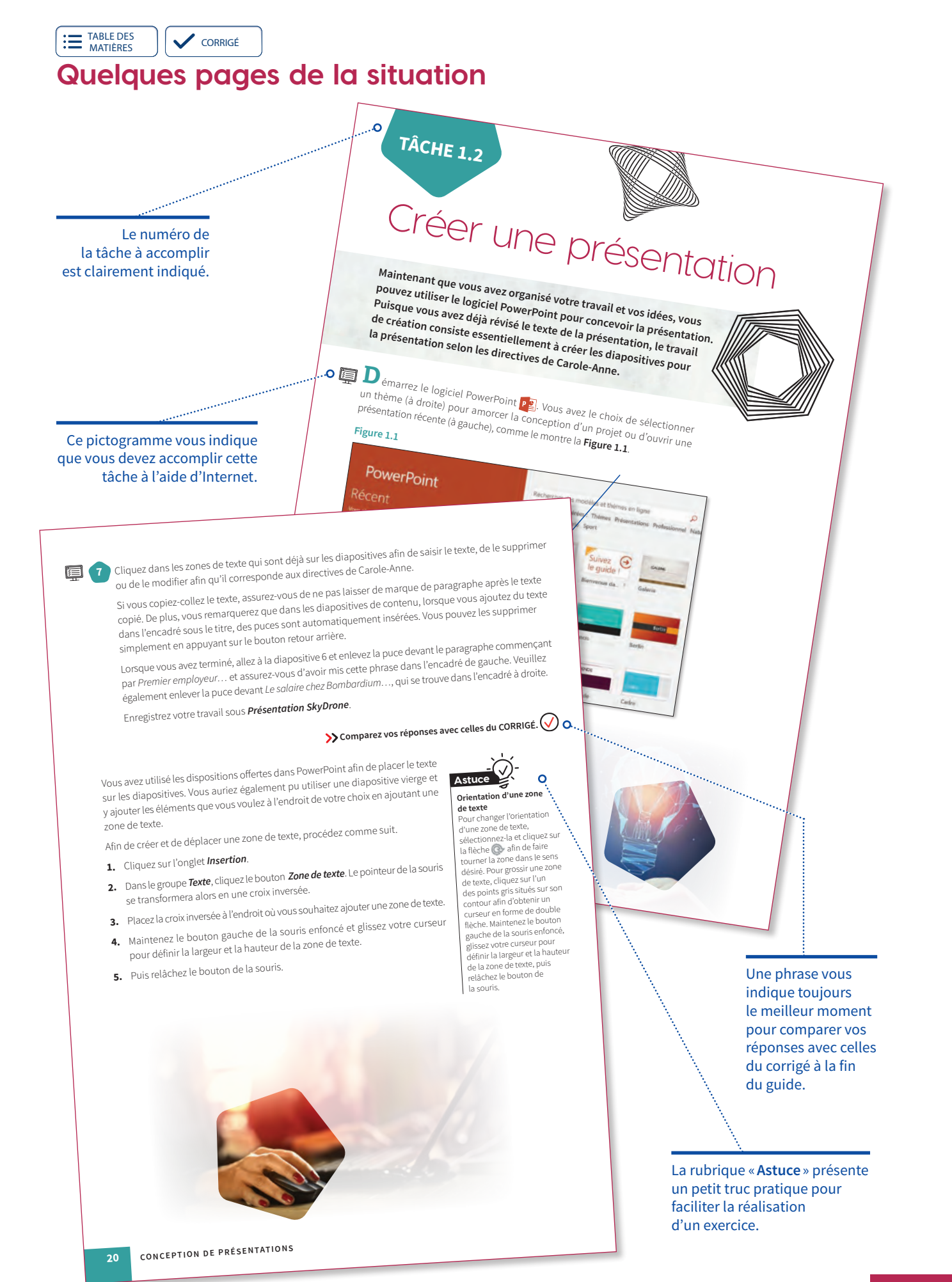

© SOFAD - Reproduction interdite.

Introduction

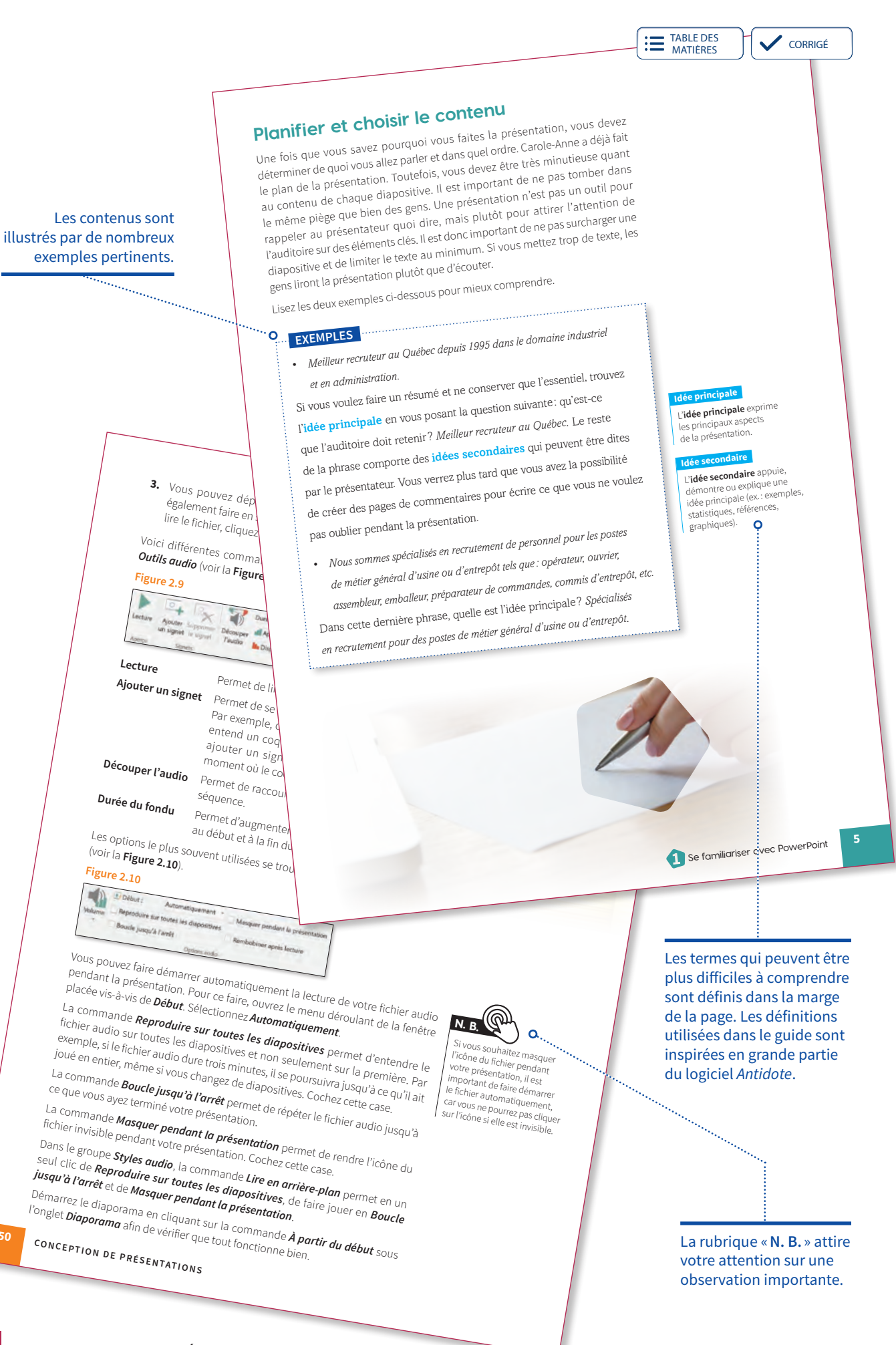

X

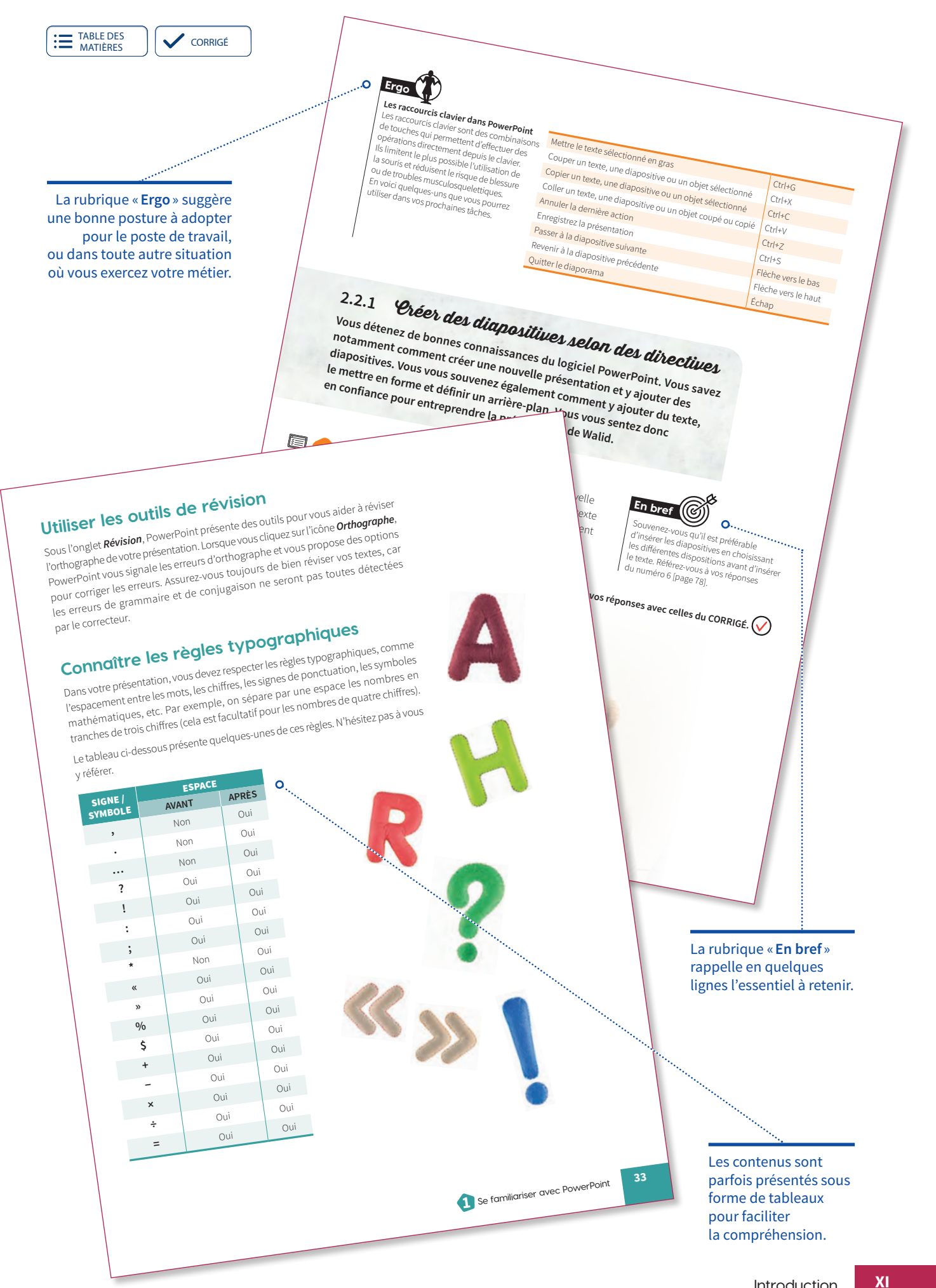

|                                                     |                                                                                                    |                                                                                                    | TABLE DES                   |         |
|-----------------------------------------------------|----------------------------------------------------------------------------------------------------|----------------------------------------------------------------------------------------------------|-----------------------------|---------|
|                                                     |                                                                                                    |                                                                                                    | <b>HATIÈRES</b>             | CORRIGE |
| Accompagné d'une                                    | 3 Quelles sont les as                                                                                                    |                                                                                                    |                             |         |
| indique que le fichier,                             | Solutions que vous envisagos e                                                                                                    | JS devrez ten:-                                                                                                    |                             |         |
| le document ou l'outil                              | e sez pour les                                                                                                    | s surmonter ? Détermines -                                                                                                    | vail? Ougu                  | 7       |
| à utiliser doit être<br>téléchargé à partir du site | a) Manguerdat                                                                                                    | es contraintes ci-dessous.                                                                                                    | in exemple de solution      |         |
| de la SOFAD à l'adresse                             | la présentation.                                                                                                    | SOLUTIO                                                                                                    | 1400715                     |         |
| portailsofad.com.                                   | b) Avoir da L                                                                                                    |                                                                                                    | Ns                          |         |
|                                                     | PowerPoint.                                                                                                    |                                                                                                    |                             | •       |
| $\sim$                                              | c) Mar                                                                                                    |                                                                                                    |                             |         |
| $\mathbf{A}$                                        | et le marché de l'emples et le marché de l'emples et le marché de l'emples et le marché de l'emples et le treprise                                                                                                    |                                                                                                    |                             |         |
| $\langle \cdot \rangle$                             |                                                                                                    |                                                                                                    |                             |         |
| $\mathbf{A}$                                        |                                                                                                    |                                                                                                    |                             |         |
| $\langle \rangle$                                   | À la fin do la c                                                                                                    |                                                                                                    |                             |         |
|                                                     | et votre bon esprit de course                                                                                                    | Comparez vos réponses avec colu                                                                                                    |                             |         |
| ĺ                                                   | Carole-Anne vous a parlé dos a                                                                                                    | otre sens de l'organisation                                                                                                    | <sup>es du CORRIGÉ.</sup> 🚫 |         |
| र्द्                                                | Rendez-vous sur la contest le texte qu'elle sout                                                                                                    | nu des dia-                                                                                                    |                             |         |
|                                                     | 01_contenu_des_dianosit                                                                                                    | tégrer à <sub>la p</sub>                                                                                                    |                             |         |
|                                                     | • 03_repartie                                                                                                    | tos diapos                                                                                                    | sitives respecte les        |         |
|                                                     | Assure                                                                                                    | ssurez-vous que chacune des dis r                                                                                                    |                             |         |
|                                                     | l'ensemble de votre présentation à                                                                                                    | gles typographiques.                                                                                                    | c celles du CORRIGE. 💟      |         |
|                                                     | demandes de Carole-Annie and Carole-Annie and Carole-Anni | >> Comparez vos reponsa                                                                                                    |                             |         |
|                                                     |                                                                                                    | et vous êtes prête à la remettre                                                                                                    |                             |         |
|                                                     | topant terminé la présentation                                                                                                    | ation lui soit envoyée rapide.                                                                                                    |                             |         |
|                                                     | Vous avez maintenant, souhaite que la pre-                                                                                                    | oche à grande r                                                                                                    |                             |         |
|                                                     | car la date de la rencontro -                                                                                                    |                                                                                                    |                             |         |
|                                                     | in the notée 1                                                                                                    | tivité notée 1.                                                                                                    | 1                           |         |
|                                                     | Activite                                                                                                    | portailsofad.com                                                                                                    |                             |         |
|                                                     | Vous de la SOFAD à                                                                                                    | à l'adresse porte                                                                                                    |                             |         |
|                                                     | Rendez-vous sui te                                                                                                    | Activite not                                                                                                    |                             |         |
|                                                     | et téléchaigez ti                                                                                                    | rmateur, ou laites                                                                                                    |                             |         |
|                                                     | Remettez-le Dierrite                                                                                                    | prévues lois de                                                                                                    |                             |         |
|                                                     | à votre tuteur so:                                                                                                    |                                                                                                    |                             |         |
|                                                     |                                                                                                    |                                                                                                    |                             |         |
|                                                     |                                                                                                    | and the second second s |                             |         |
|                                                     |                                                                                                    | 22                                                                                                    |                             |         |
| À la fin des situations 1 et 3.                     |                                                                                                    | 12                                                                                                    |                             |         |
| ce pictogramme indique                              |                                                                                                    |                                                                                                    |                             |         |
| que vous devez effectuer                            |                                                                                                    |                                                                                                    |                             |         |
| une activite qui sera notee.                        |                                                                                                    |                                                                                                    |                             |         |
|                                                     |                                                                                                    |                                                                                                    |                             |         |
|                                                     |                                                                                                    |                                                                                                    |                             |         |
|                                                     |                                                                                                    |                                                                                                    |                             |         |
|                                                     |                                                                                                    | here                                                                                                    |                             |         |
|                                                     |                                                                                                    |                                                                                                    |                             |         |
|                                                     |                                                                                                    |                                                                                                    |                             |         |
|                                                     |                                                                                                    |                                                                                                    |                             |         |
|                                                     |                                                                                                    | FEENTATIONS                                                                                                    |                             |         |
|                                                     | 34 CONCEPTION DE                                                                                                    | PRESERV                                                                                                    |                             |         |
| CONCEPTION DE PR                                    | ÉSENTATIONS                                                                                                    |                                                                                                    |                             |         |

© SOFAD - Reproduction interdite.

OMPÉTENCE

## CONCEPTION DE PRÉSENTATIONS

#### UN GUIDE D'APPRENTISSAGE DE LA COLLECTION

Les apprentissages des guides de la collection Eptête sont effectués dans des situations réelles de travail et sauront répondre aux exigences et aux besoins du marché du travail.

Le guide d'apprentissage **Conception de présentations** est en tout point conforme au programme d'études professionnelles en secrétariat (DEP 5357) du secteur de formation: administration, commerce et informatique.

Les tâches favorisent l'acquisition des éléments de la compétence *Concevoir des présentations* :

- organiser le travail;
- produire la présentation ;
- effectuer la mise en page de la présentation;
- vérifier la qualité du travail;
- diffuser la présentation.

Le guide *Conception de présentations* est composé de trois situations de travail.

**1** Se familiariser avec PowerPoint

Utiliser les logiciels de conception de présentations

Créer une présentation de qualité

Découvrez notre nouvelle collection **Eptête** qui offre un apprentissage stimulant et une formation contextualisée favorisant la réussite scolaire et professionnelle.

Le guide et le corrigé (PDF) ainsi que des ressources complémentaires en format numérique sont disponibles en ligne sur **portailsofad.com**.

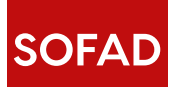

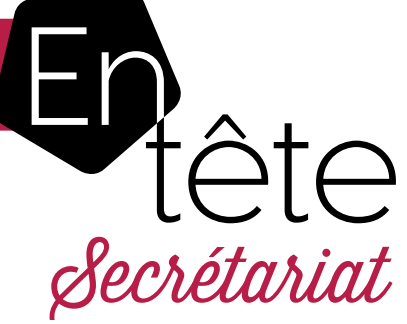